# RV160およびRV260ルータでのQuality of Service(QoS)の設定

目次

- •目的
- 該当するデバイス
- [Software Version]
- •トラフィッククラス
- •WANキューイング
- WANポリシング
- WAN帯域幅管理
- スイッチの分類
- •スイッチキューイング

### 目的

Quality of Service(QoS)は、ユーザエクスペリエンスを向上させるためにネットワークトラフィック管理を最適化するために使用されます。QoSは、通信ネットワークのパフォーマンスを定義した尺度です。これは、あるタイプの伝送を別のタイプの伝送よりも優先します。QoSにより、ネットワークは帯域幅を実現し、遅延、エラー率、稼働時間などの他のネットワークパフォーマンス要素に対処できるようになります。QoSには、ネットワーク上の特定のタイプのデータ(ビデオ、オーディオ、ファイル)に優先順位を設定して、ネットワークリソースを制御および管理することも含まれます。これは、ビデオオンデマンド、インターネットプロトコルテレビ(IPTV)、Voice over Internet Protocol(VoIP)、ストリーミングメディア、ビデオ会議、およびオンラインゲームのために生成されたネットワークトラフィックにのみ適用されます。

この記事の目的は、QoS機能を説明し、RV160/RV260ルータで設定する手順を示すことです。

# 該当するデバイス

- RV160
- RV260

# [Software Version]

• 1.0.00.13

# セグ:前のTUに含めます

RV160/RV260のQoS機能には、トラフィッククラス、ワイドエリアネットワーク(WAN)キ ューイング、WANポリシング、WAN帯域幅管理、スイッチ分類、およびスイッチキューイ ングが含まれます。各機能については、この記事の以降のセクションで詳しく説明します。

# トラフィッククラス

トラフィッククラスを使用すると、サービスに基づいてトラフィックを目的のキューに分類 できます。サービスは、レイヤ4伝送制御プロトコル(TCP)またはユーザデータグラムプロ トコル(UDP)ポートアプリケーション、送信元または宛先IPアドレス、DiffServコードポイ ント(DSCP)、受信インターフェイス、OS、デバイスタイプです。着信パケットのDSCP値 を書き換えることもできます。デフォルトでは、すべてのネットワークトラフィックがデフ ォルトトラフィッククラスと一致します。

トラフィッククラスを設定するには、次の手順を実行します。

ステップ1:Web設定ユーティリティにログインします。ルータのユーザ名とパスワードを入力し、[Login]をクリ**ックします**。デフォルトのユーザ名とパスワードは*ciscoです*。

#### ıılıılı cısco

Router

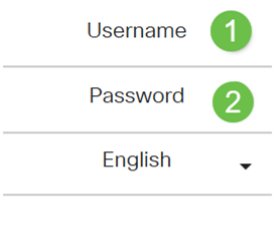

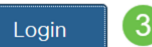

**注**:この記事では、RV260を使用してQoSを設定します。設定は、使用するモデルによって 異なります。

ステップ2:[QoS] > [Traffic Classes]をクリックします。

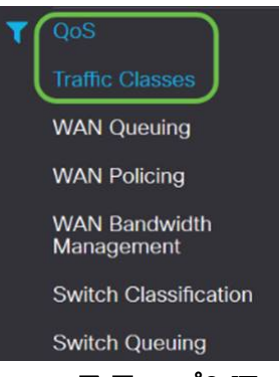

ステップ3:[Traffic Table]で[*Add]をクリック*し(または行を選**択**し、[**Edit**]をクリックします)、次の項目を入力します。

- •[クラス名]: クラスの名前を入力します
- [説明]: クラスの説明を入力します
- ・使用中:トラフィッククラスレコードがキューイングポリシーによって使用されています

| affic Classes   |                                 |                  |
|-----------------|---------------------------------|------------------|
| affic Table     |                                 |                  |
| Class Name      | Description                     | In Use           |
| Default         | Default                         | S                |
| この例では、クラ        | ス名はSIP_Voice、説明は音声トラッ <b>ク、</b> | 使用中 <i>は</i> NOで |
| fic Classes     |                                 | Apply Cancel     |
| Name: SIP_Voice |                                 |                  |

Destination IP

ステップ4:[Service Table]で、[Add]をクリックして(または行を選択して[Edit]をクリック)、 次の情報を入力します。

Service

Match DSCP

Rewrite DSCP

| Service Name                                                                                                    |                |                     |         |            |              |      |
|----------------------------------------------------------------------------------------------------|----------------|---------------------|---------|------------|--------------|------|
|                                                                                                    | VLANV<br>USBWA | LAN<br>N -          |         |            |              |      |
| IP                                                                                                    | IP[IPv4]       | ][ <b>IPv6</b> ][Ei | ither]  |            |              |      |
| IP                                                                                                    | IP             |                     |         |            |              |      |
| IP                                                                                                    | IP             |                     |         |            |              |      |
|                                                                                                    |                |                     |         |            |              |      |
| Match DSCP                                                                                                    | DSCP           |                     |         |            |              |      |
| DSCP                                                                                                    | DSCP           |                     |         |            |              |      |
| Traffic Classes                                                                                                    |                |                     |         |            | Apply        | Cano |
| Class Name: SIP Voice Description: Voice Traffic In use: NO                                                                    |                |                     |         |            |              |      |
|                                                                                                    |                |                     |         |            |              |      |
| Service Table                                                                                                    |                |                     |         |            |              |      |
| Service Table                                                                                                    |                |                     |         |            |              |      |
| Service Table           Image: Service Management           Image: Service Name           Receive Interface           IP Verse | on Source IP   | Destination IP      | Service | Match DSCP | Rewrite DSCP |      |

| Traffic Classes            |                   |            |           |                |          |       |            | Apply        | Cancel |
|----------------------------|-------------------|------------|-----------|----------------|----------|-------|------------|--------------|--------|
| Class Name: SIP_Voice      |                   |            |           |                |          |       |            |              |        |
| Description: Voice Traffic |                   |            |           |                |          |       |            |              |        |
| In use: NO                 |                   |            |           |                |          |       |            |              |        |
| Service Table              |                   |            |           |                |          |       |            |              | ^      |
| 🕂 🍞 🗑 Service Manag        | ement             |            |           |                |          |       |            |              |        |
| Service Name               | Receive Interface | IP Version | Source IP | Destination IP | Service  |       | Match DSCP | Rewrite DSCP |        |
|                            | Any VLAN          | Fither     |           |                | TCP<br>1 | 65535 | Any 🗸      | None         | ~      |

# WANキューイング

Service Table

Service Name

IP Ve

Source IP

輻輳管理は、インターフェイスから送信される選択されたトラフィックに優先順位を付けて 、より良いサービスを提供するQoS技術の1つです。輻輳管理は、一時的な輻輳に対応する ためにキューイングを使用します。パケットは分類に基づいてこれらのキューに割り当てら れ、帯域幅が使用可能になるまで送信がスケジュールされます。キューを設定すると、輻輳 時に優先順位の高いトラフィックが確実に処理されます。したがって、LAN-to-WANトラフ ィックは、相互に排他的な3つのモード(レート制御、プライオリティ、および低遅延)で 管理できます。WANキューイングを設定するには、次の手順を実行します。

ステップ1:Web設定ユーティリティにログインします。ルータのユーザ名とパスワードを入 力し、[Login]をクリ**ックします**。デフォルトのユーザ名とパスワードはどちらも Cisco です 。

# cisco

Router

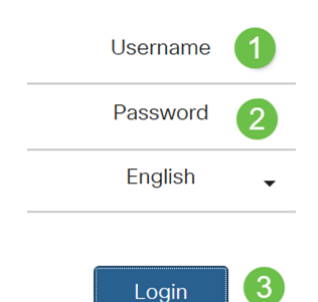

**注**:この記事では、RV260を使用してWANキューイングを設定します。設定は、使用する モデルによって異なります。

ステップ2:[QoS] > [WAN Queuing]をクリックします。

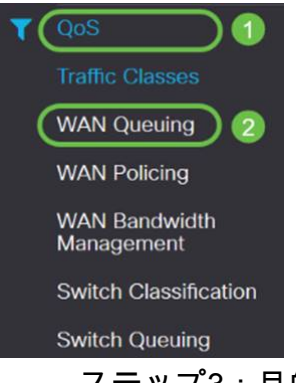

ステップ3:目的のキューイングエンジンを選択し、次の情報を入力します。

|         | 4:3:2:1<br>[Add]<br>[Queuing Priority Table]    |
|---------|-------------------------------------------------|
| Control | 100 %100 %<br>[Add]<br>[Queuing Priority Table] |
|         | [Add]                                           |

| [Queui                                                  | ng Priority Table]        |            |
|---------------------------------------------------------|---------------------------|------------|
| WAN Queuing                                             |                           |            |
| Queuing Engine: O Priority O Rate Control O Low latence |                           |            |
| WAN Queuing Table                                       |                           |            |
| <b>⊕</b> ℤ 🛍 🛛 🛛                                        |                           |            |
| Policy Name                                             | Description               | Applied to |
| Priority_Default                                        |                           | WAN, USB   |
| * Click here to apply the WAN Queuing policy on WAN i   | interfaces.               |            |
| WAN Queuing Table                                       |                           |            |
| + 🕜 🏛                                                   |                           |            |
| Policy Name                                             |                           |            |
| Priority_Default                                        |                           |            |
|                                                         |                           |            |
| * Click here to apply the WAN Queuing p                 | policy on WAN interfaces. |            |
|                                                         |                           |            |
| Policy Name: Standard                                   |                           |            |
| Description: SIP                                        |                           |            |
| Applied to: None                                        |                           |            |
|                                                         |                           |            |
| Queuing Priority Table                                  |                           |            |
| Queue Traffic Class                                     |                           |            |
| Highest SIP_Voice                                       |                           |            |
| High Unspecified V                                      |                           |            |
| Medium Unspecified ~                                    |                           |            |
| Low Default V                                           |                           |            |

### ステップ4:[Apply]をクリ**ックします**。

| WA     | WAN Queuing Carcel |                                                    |             |            |   |
|--------|--------------------|----------------------------------------------------|-------------|------------|---|
| Queui  | ing Engline        | : O Priority O Rate Control O Low latency          |             |            |   |
| WA     | N Queui            | ng Table                                           |             |            | ^ |
| 4      | • 🕫 💼              |                                                    |             |            |   |
|        | Policy             | Name                                               | Description | Applied to |   |
| C      | Priorit            | y_Default                                          |             | WAN, USB   |   |
| * 0    | Click here         | to apply the WAN Queuing policy on WAN interfaces. |             |            |   |
| Policy | Name:              | Standard<br>SIP                                    |             |            |   |
| Applie | ed to: -           | - None                                             |             |            |   |
| Qu     | euing Pri          | ority Table                                        |             |            | ^ |
| Q      | ueue               | Traffic Class                                      |             |            |   |
| н      | lighest            | SIP_Voice                                          |             |            |   |
| Н      | ligh               | Unspecified v                                      |             |            |   |
| N      | ledium             | Unspecified v                                      |             |            |   |
| L      | ow                 | Default 🗸                                          |             |            |   |

# WANポリシング

WANポリシングでは、レート制御モードは8つのキューをサポートします。各キューには最 大レートを設定できます。

WANポリシングを設定するには、次の手順を実行します。

ステップ1:Web設定ユーティリティにログインします。ルータのユーザ名とパスワードを入 力し、[Login]をクリ**ックします**。デフォルトのユーザ名とパスワードはどちらも Cisco です

# cisco

Router

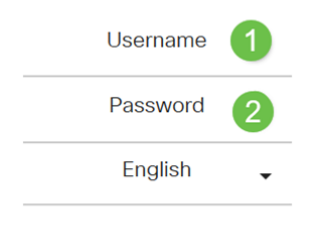

Login 🥑

**注**:この記事では、RV260を使用してWANキューイングを設定します。設定は、使用する モデルによって異なります。

ステップ2:[QoS] > [WAN Policing]をクリックします。

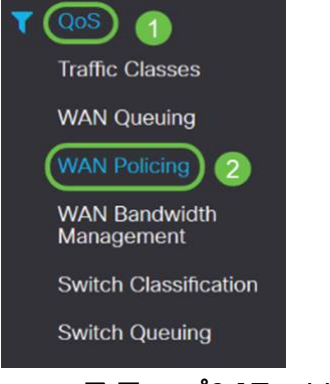

ステップ3:[Enable policing of traffic received on WAN interfaces]をオンにします。

| WAN Policing                                          |             |            | Apply Cancel |
|-------------------------------------------------------|-------------|------------|--------------|
| Enable policing of traffic received on WAN interfaces |             |            |              |
| WAN Policing Table                                    |             |            | ^            |
| + 🕑 🗇                                                 |             |            |              |
| Policy Name                                           | Description | Applied to |              |
| D Default                                             |             | VEIANI     |              |

ステップ4:[WAN Policing Table]で[Add]をクリックし、新しいポリシーを追加します。

| WAN Policing                                          |             |             | Apply Cancel |
|-------------------------------------------------------|-------------|-------------|--------------|
| Enable policing of traffic received on WAN interfaces |             |             |              |
| WAN Policing Table                                    | Description | Anolisid to | ^            |
| Default                                               | veskalpouri | WAN         |              |

ステップ5:次に、指定されたフィールド*に[Policy Name]*と[*Description*]を入力します。 WAN Policing Table

| + 2                       | 1 🔟           |             |              |            |
|---------------------------|---------------|-------------|--------------|------------|
| P                         | olicy Name    | Description |              | Applied to |
| D                         | efault        |             |              | WAN        |
| Policy Nam<br>Description | e:            |             |              |            |
| Queue                     | Traffic Class |             | Maximum Rate |            |
| 1                         | Unspecified   |             | 50           | %          |
| 2                         | Unspecified v |             | 50           | %          |
| 3                         | Unspecified v |             | 50           | %          |
| 4                         | Unspecified V |             | 50           | %          |
| 5                         | Unspecified V |             | 50           | %          |
| 6                         | Unspecified v |             | 50           | %          |
| 7                         | Unspecified V |             | 50           | %          |
| 8                         | Default       |             | 100          | %          |

ステップ6:テーブルで、キューに適用するトラフィック・クラス(未指定またはデフォルト)をドロップダウン・リストから選択します。トラフィッククラスでは、サービスに基づい て目的のキューへのトラフィックを分類できます。デフォルトでは、すべてのトラフィック がDefaultトラフィッククラスに一致します。

| -            |                        |              |
|--------------|------------------------|--------------|
| Policy Name: |                        |              |
| Description: |                        |              |
| Applied to:  | None                   |              |
| Queue        | Traffic Class          | Maximum Rate |
| 1            | Unspecified V          | 50           |
| 2            | Unspecified<br>Default | 50           |
| 3            | Unspecified ~          | 50           |
| 4            | Unspecified            | 50           |
| 5            | Unspecified            | 50           |
| 6            | Unspecified v          | 50           |
| 7            | Unspecified            | 50           |
| 8            | Default                | 100          |

ステップ7:[*Maximum Rate*]フィールドで、WANからLANへの着信トラフィックを制限する ために、キューの最大帯域幅レートをパーセンテージで入力します。

| Policy Name:<br>Description:<br>Applied to: None<br>Queue Traffic Class Maximum Rate   1 Unspecified ~ 50   2 Default 50   3 Unspecified ~ 50   3 Unspecified ~ 50   4 Unspecified ~ 50   5 Unspecified ~ 50   6 Unspecified ~ 50   7 Unspecified ~ 50   8 Default ~ 50                                                                                                    |              |                        |              |
|----------------------------------------------------------------------------------------------------|--------------|------------------------|--------------|
| Description:<br>Applied to: None<br>Queue Traffic Class Maximum Rate   1 Unspecified ~ 50   2 Default 50   3 Unspecified ~ 50   4 Unspecified ~ 50   5 Unspecified ~ 50   5 Unspecified ~ 50   6 Unspecified ~ 50   7 Unspecified ~ 50   8 Default 100                                                                                                    | Policy Name: |                        |              |
| Applied to:       None         Queue       Traffic Class       Maximum Rate         1       Unspecified <       50         2       Default       50         3       Unspecified <       50         4       Unspecified <       50         5       Unspecified <       50         6       Unspecified <       50         7       Unspecified <       50         8       Default       50 | Description: |                        |              |
| QueueTraffic ClassMaximum Rate1Unspecified 502Unspecified 503Unspecified 503Unspecified 504Unspecified 505Unspecified 505Unspecified 506Unspecified 507Unspecified 508Default 100                                                                                                    | Applied to:  | None                   |              |
| 1       Unspecified       50         2       Default       50         3       Unspecified       50         4       Unspecified       50         5       Unspecified       50         6       Unspecified       50         7       Unspecified       50         8       Default       100                                                                                                | Queue        | Traffic Class          | Maximum Rate |
| Unspecified503Unspecified 504Unspecified 505Unspecified 505Unspecified 506Unspecified 507Unspecified 508Default100                                                                                                    | 1            | Unspecified 🗸          | 50 %         |
| 3Unspecified <504Unspecified <                                                                                                    | 2            | Unspecified<br>Default | 50 %         |
| 4Unspecified <505Unspecified <                                                                                                    | 3            | Unspecified V          | 50 %         |
| 5Unspecified <506Unspecified <                                                                                                    | 4            | Unspecified v          | 50 %         |
| 6         Unspecified         50           7         Unspecified         50           8         Default         100                                                                                                    | 5            | Unspecified            | 50 %         |
| 7     Unspecified      50       8     Default     100                                                                                                    | 6            | Unspecified            | 50 %         |
| 8 Default 100                                                                                                    | 7            | Unspecified            | 50 %         |
|                                                                                                    | 8            | Default                | 100 %        |

#### ステップ8:[Apply]をクリ**ックします**。

| WAN Po                                      | blicing                                     |             |              |            | Apply Cance |
|---------------------------------------------|---------------------------------------------|-------------|--------------|------------|-------------|
| 🗑 Enable pol                                | icing of traffic received on WAN interfaces |             |              |            |             |
| WAN Poli                                    | sing Table                                  |             |              |            | ^           |
| + 8                                         |                                             |             |              |            |             |
| Poli                                        | cy Name                                     | Description |              | Applied to |             |
| C Def                                       | ault                                        |             |              | WAN        |             |
| Policy Name:<br>Description:<br>Applied to: | None                                        |             |              |            |             |
| Queue                                       | Traffic Class                               |             | Maximum Rate |            |             |
| 1                                           | Unspecified                                 |             | 50           | x          |             |
| 2                                           | Unspecified 😒                               |             | 50           | %          |             |
| 3                                           | Unspecified                                 |             | 50           | %          |             |
| 4                                           | Unspecified 🖂                               |             | 50           | %          |             |
| 5                                           | Unspecified                                 |             | 50           | %          |             |
| 6                                           | Unspecified   ~                             |             | 50           | %          |             |
| 7                                           | Unspecified                                 |             | 50           | %          |             |
| 8                                           | Default                                     |             | 100          | %          |             |

## WAN帯域幅管理

WANインターフェイスは、ISPが提供する最大帯域幅で設定できます。値(KBP/Sの転送レート)が設定されると、インターフェイスに入るトラフィックは定義されたレートに設定されます。

WAN帯域幅管理を設定するには、次の手順を実行します。

ステップ1:Web設定ユーティリティにログインします。ルータのユーザ名とパスワードを入 力し、[Login]をクリ**ックします**。デフォルトのユーザ名とパスワードはどちらも Cisco です 。

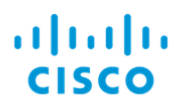

# Router

| Username | 1 |
|----------|---|
| Password | 2 |
| English  | • |
| Login    | 3 |

**注**:この記事では、RV260を使用してWANキューイングを設定します。設定は、使用する モデルによって異なります。

ステップ2:[QoS] > [WAN Bandwidth Management]をクリックします。

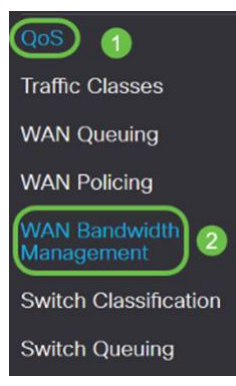

ステップ3:[WAN Bandwidth Management]テーブルで、インターフェイスを選択し、次のように設定します。

| (kb/s)                   |                               | kb/s              |                         |                  |              |
|--------------------------|-------------------------------|-------------------|-------------------------|------------------|--------------|
| (kb/s)                   |                               | kb/s*WA           | N                       |                  |              |
|                          |                               | WAN               |                         |                  |              |
|                          |                               |                   |                         |                  |              |
| WAN Bandwidth Manag      | gement                        |                   |                         |                  | Apply Cancel |
| WAN Bandwidth Management |                               |                   |                         |                  | ^            |
| Interface                | Max Bandwidth Provided by ISF |                   | Outbound Quoving Policy | Johaund Dolicina |              |
|                          | Upstream (kb/s)               | Downstream (kb/s) | Cotoound Quoting Policy | income Poneng    |              |
| WAN                      | 1000000                       | 1000000           | Priority Default        | Default          |              |

\* Click here to enable WAN Policing for Downstream Bandwidth.

#### ステップ4:[Apply]をクリ**ックします**。

| N | AN Bandwidth Managemen   | t                             |                   |                          |                  | Apply | Cancel |
|---|--------------------------|-------------------------------|-------------------|--------------------------|------------------|-------|--------|
| 1 | WAN Bandwidth Management |                               |                   |                          |                  |       | ^      |
|   | Interface                | Max Bandwidth Provided by ISP |                   | Outbound Queuing Policy  | Inhound Policipa |       |        |
|   |                          | Upstream (kb/s)               | Downstream (kb/s) | outcome determine to the | income remaining |       |        |
|   | WAN                      | 1000000                       | 1000000           | Priority_Default         | Default          |       |        |

\* Click here to enable WAN Policing for Downstream Bandwidth.

# スイッチの分類

ポートベース、DSCPベース、CoSベースなどのQoSモードでは、パケットが送信されます 。

QoSスイッチ分類を設定するには、

ステップ1:Web設定ユーティリティにログインします。ルータのユーザ名とパスワードを入 力し、[Login]をクリ**ックします**。デフォルトのユーザ名とパスワードはどちらも Cisco です 。

# cisco

Router

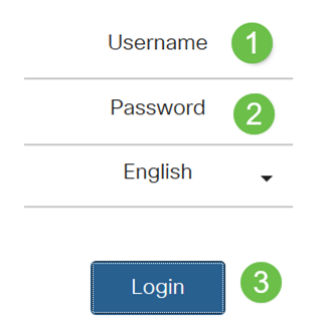

ステップ2:[QoS] > [Switch Classification]をクリックします。

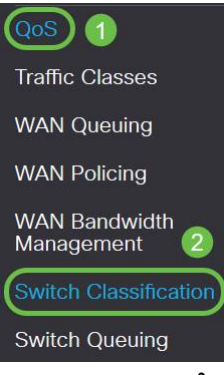

ステップ3:必要なスイッチのQoSモード(**ポートベース、DSCPベース**、または**CoSベース**)を選択します。

| Port- | LAN                                           |
|-------|-----------------------------------------------|
| based | LAN                                           |
|       | Link Aggregate Group(LAG)LAGLAG               |
| DSCP  | IPv6DSCPIPv6DSCP4DSCP10Queue140IPv6Queue1DSCP |
|       | DSCP                                          |
| CoS   | (CoS)                                         |
|       | CoS                                           |

#### Switch Classification

| Switch QoS Mode: DPort-base | d O DSCP-based O CoS-based |  |
|-----------------------------|----------------------------|--|
| LAN Port                    | Queue                      |  |
| 1                           | 4                          |  |
| 2                           | 4                          |  |

| 3                     | 4 | ~ |      |        |
|-----------------------|---|---|------|--------|
| 4                     | 4 | ~ |      |        |
| Switch Classification |   |   | Арру | Cancel |

Apply Cancel

Switch QoS Mode: O Port-based @ DSCP-based O CoS-based

| DSCP            | Queue |        | DSCP      | Queue |   | DSCP      | Queue |                 | DSCP     | Queue |        |
|-----------------|-------|--------|-----------|-------|---|-----------|-------|-----------------|----------|-------|--------|
| 0 - Best Effort | 1     | ×      | 16 - CS2  | 2     | ¥ | 32 - CS4  | 3     | ¥               | 48 - CS6 | 3     | ×      |
| 1               | 1     | Ý      | 17        | 2     | ~ | 33        | 3     | ~               | 49       | 3     | ~      |
| 2               | 1     | ~      | 18 - AF21 | 2     | ~ | 34 - AF41 | 3     | ~               | 50       | 3     | *      |
| 3               | 1     | ~      | 19        | 2     | ~ | 35        | 3     | $\sim$          | 51       | 3     | $\sim$ |
| 6               | 1     | ~      | 20 - AF22 | 2     | ~ | 36 - AF42 | (3    | ~               | 52       | (3    | $\sim$ |
| 5               | 1     | $\sim$ | 21        | 2     | ~ | 37        | 3     | ×               | 53       | 3     | ~      |
| 6               | 1     | ~      | 22 - AF23 | 2     | ~ | 38 - AF43 | 3     | ~               | 54       | 3     | ~      |
| 7               | 1     | ~      | 23        | 2     | ~ | 39        | 3     | ~               | 55       | 3     | $\sim$ |
| 8 - CS1         | 1     | $\sim$ | 24 - CS3  | 3     | ~ | 40 - CS5  | 4     | ~               | 56 - CS7 | 3     | $\sim$ |
| 9               | 1     | ~      | 25        | 3     | * | 41        | 4     | ~               | 57       | 3     | ~      |
| 10 - AF11       | 1     | ~      | 26 - AF31 | 3     | ~ | 42        | 4     | ~               | 58       | 3     | ~      |
| 11              | 1     | $\sim$ | 27        | 3     | ~ | 43        | 4     | ~               | 59       | 3     | ~      |
| 12 - AF12       | 1     | ~      | 28 - AF32 | 3     | ~ | 44        | 4     | ~               | 60       | 3     | $\sim$ |
| 13              | 1     | $\sim$ | 29        | 3     | ~ | 45        | 4     | $\mathbf{\vee}$ | 61       | 3     | $\sim$ |
| 14 - AF13       | 1     | ~      | 30 - AF33 | 3     | ~ | 46 - EF   | 4     | ~               | 62       | 3     | ~      |
| 15              | 1     | ~      | 31        | 3     | ~ | 47        | 4     | ~               | 63       | 3     | ~      |

Switch QoS Mode: O Port-based O DSCP-based O CoS-based

| COS | Description    | Queue |      |
|-----|----------------|-------|------|
| 0   | Best Effort    | 1     | ~    |
| 4   | Priority       | 1     | ~    |
| 2   | Immediate      | 2     | ~    |
| 3   | Flash          | 3     | ~    |
| 4   | Flash Override | 3     | ~    |
| 5   | Critical       | 4     | ~    |
| 6   | Internet       | 4     | ~    |
| -   | Mohande        |       | 1000 |

#### ステップ4:[Apply]をクリ**ックします**。

| Switch Classification           |                        | (Apply) Cencel |
|---------------------------------|------------------------|----------------|
| Switch QoS Mode: O Port-based O | DSCP-based O CoS-based |                |
| LAN Port                        | Queue                  |                |
| 1                               | 4                      |                |
| 2                               | 4                      |                |
| 3                               | 4                      |                |
| 4                               | 4                      |                |

# スイッチキューイング

スイッチキューイングでは、ポートごとに4つのキューのキューの重み付けを設定するには 、各キューに重み付けを割り当てます。重みの範囲は1 ~ 100です。LAGが有効な場合、 4つのキューのそれぞれにキューの重みを定義できます。

注:weightが0の場合、キューは最も高いプライオリティキューにあります。

スイッチキューイングを設定するには、

ステップ1:Web設定ユーティリティにログインします。ルータのユーザ名とパスワードを入力し、[Login]をクリ**ックします**。デフォルトのユーザ名とパスワードはどちらも Cisco です

| alaha    |  |  |
|----------|--|--|
| cisco    |  |  |
| Router   |  |  |
|          |  |  |
| Username |  |  |
| Password |  |  |
| English  |  |  |

| Traffic Classes             |  |
|-----------------------------|--|
| WAN Queuing                 |  |
| WAN Policing                |  |
| WAN Bandwidth<br>Management |  |
| Switch Classification       |  |
| Switch Queuing 2            |  |

ステップ3:[Switch Queuing(スイッチキューイング)]で、各キューに適切な重みを選択し ます。

| 1     2     4     8       2     1     2     4     8       3     1     2     4     8       4     1     2     4     8                     | AN Port | Queue 1 Weight | Queue 2 Weight | Queue 3 Weight | Queue 4 Weight |
|----------------------------------------------------------------------------------------------------|---------|----------------|----------------|----------------|----------------|
| 1         2         4         8           3         1         2         4         8           4         1         2         4         8 |         | 1              | 2              | 4              | 8              |
|                                                                                                    | b       | 1              | 2              | 4              | 8              |
| 1 2 4 8                                                                                                    | E.      | 1              | 2              | 4              | 8              |
|                                                                                                    | L.      | 1              | 2              | 4              | 8              |

### ステップ4:[Apply]をクリ**ックします**。

| AN Port | Queue 1 Weight | Queue 2 Weight | Queue 3 Weight | Queue 4 Weight |
|---------|----------------|----------------|----------------|----------------|
|         | 1              | 2              | 4              | 8              |
|         | 1              | 2              | 4              | 8              |
|         | 1              | 2              | 4              | В              |
|         | 1              | 2              | 4              | 8              |

ステップ5:[Restore Defaults]をクリックし**て、シス**テムのデフォルト設定を復元します。

| S | witch Queuing | Apply Cancel   |                |                |                |
|---|---------------|----------------|----------------|----------------|----------------|
|   | LAN Port      | Queue 1 Weight | Queue 2 Weight | Queue 3 Weight | Queue 4 Weight |
|   | 1             | 1              | 2              | 4              | 8              |
|   | 2             | 1              | 2              | 4              | 8              |

このドキュメントでは、RV160/RV260ルータのさまざまなQoS機能について説明し、それ らの設定方法について説明しています。